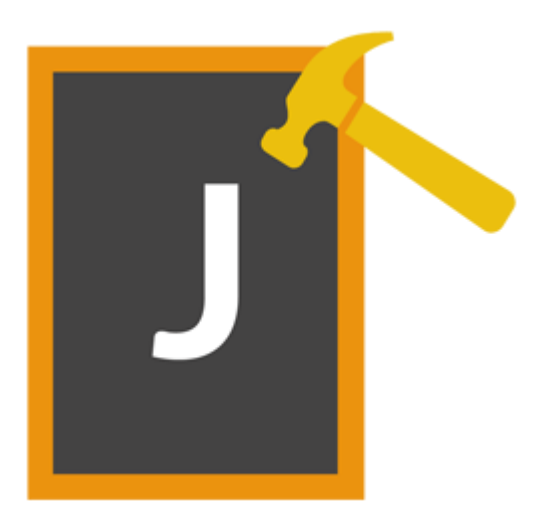

# **Stellar Phoenix JPEG Repair 5.0**

# Guía de instalación

## Visión General

**Stellar Phoenix JPEG Repair** ofrece una solución completa para reparar fotografías y archivos de imagen que estén corruptos. Puede reparar archivos que estén almacenados en el disco duro del ordenador, tarjeta de memoria o cualquier otro medio de almacenamiento.

#### Qué hay de nuevo en esta versión?

• Nuevo y mejorado GUI.

#### **Funcionalidades Clave**

- Repara fotos y archivos de imágenes corruptas.
- Extrae las miniaturas existentes en los archivos.
- Previsualizar archivos de imagen antes de guardarlas.
- Soporta Windows 10 / 8.1 / 8 / 7

## Procedimiento de instalación

Antes de instalar el programa informático, asegúrense que su sistema responda a las exigencias de sistema mínimas:

#### Exigencias mínimas de sistema:

- **Procesador:** Pentium clase
- Sistema operativo: Windows 10 / 8.1 / 8 / 7.
- Memoria: 1 GB
- **Disco duro:** 50 MB de espacio libre

#### Para instalar el programa informático, siga estos pasos:

- Pulse dos veces sobre el archivo **StellarPhoenixJPEGRepair.exe** para iniciar el proceso de configuración. Se abre un cuadro de díalogo de Configuración -**Stellar Phoenix JPEG Repair**.
- Pulse Siguiente. Aparecerá el cuadro de diálogo Contrato de licencia.
- Elija la opción **Acepto** el acuerdo. El próximo botón estará permitido. Clic **Siguiente**. Aparecerá el cuadro de diálogo **Seleccionar ubicación de destino**.
- Haga clic en Examinar para seleccionar la ruta de destino donde se almacenarán los archivos de instalación. Haga clic en Siguiente. Seleccione Inicio se muestra el cuadro de diálogo Carpeta de Menú.
- Haga clic en Examinar para proporcionar camino para los accesos directos del programa.
  Presionan Siguiente. Aparecerá el cuadro de diálogo Seleccionar tareas adicionales.
- Seleccione las casillas de verificación como por su elección. Presionan Siguiente. Listo cuadro de diálogo para la instalación se muestra.
- Revise sus selecciones. Haga clic en **Atrás** si desea cambiarlos. Haga clic en **Instalar** para iniciar la instalación. La ventana de instalación muestra el proceso de instalación.
- Al finalizar el proceso de instalación, se muestra Completar la reparación ventana Stellar Phoenix JPEG Repair Asistente de configuración. Pulse Terminar.

**Nota:** Desmarcar la casilla de Lanzar **Stellar Phoenix JPEG Repair** para prevenir la ejecución del programa automáticamente.

## Inicio del Programa

#### Para ejecutar Stellar Phoenix JPEG Repair en Windows 10:

- Haga clic en el recuadro de Stellar Phoenix JPEG Repair tile en la pantalla principal. O,
- Haga doble clic en el icono de **Stellar Phoenix JPEG Repair** en el escritorio.

#### Para ejecutar Stellar Phoenix JPEG Repair en Windows 8.1 / 8:

- Haga clic en el recuadro de Stellar Phoenix JPEG Repair tile en la pantalla principal. O,
- Haga doble clic en el icono de Stellar Phoenix JPEG Repair en el escritorio.

#### Para ejecuta Stellar Phoenix JPEG Repair en Windows 7:

- Haga clic en Inicio -> Programas -> Stellar Phoenix JPEG Repair -> Stellar Phoenix JPEG Repair. O,
- Haga doble clic en el icono de Stellar Phoenix JPEG Repair en el escritorio. O,
- Haga clic en el icono de Stellar Phoenix JPEG Repair en Inicio rápido.

## Interfaz usuarios

**Stellar Phoenix JPEG Repair** tiene un interfaz gráfica de usuario (GUI) fácil de usar. La interfaz de usuario contiene las características necesarias para el proceso de reparación.

Luego de ejecutar el programa, la interface principal aparece como se muestra abajo.

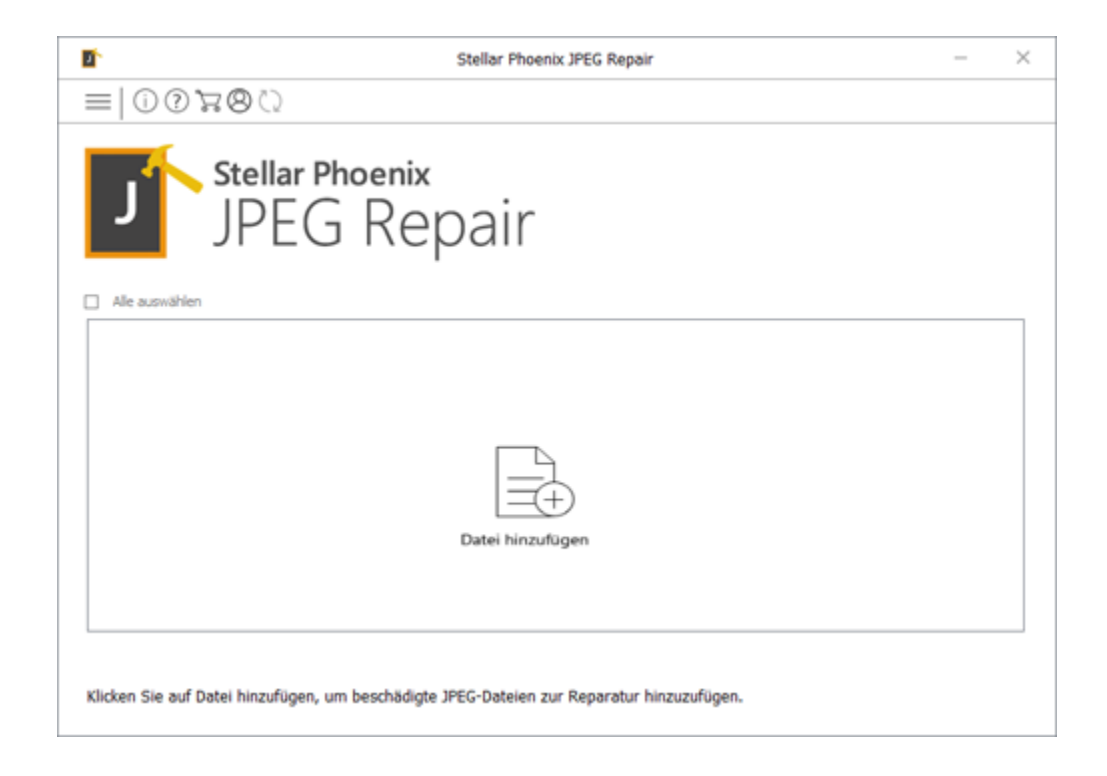

La interfaz de usuario contiene botones que le permiten acceder a varias características del programa con facilidad.

### **Botones**

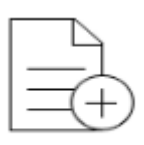

Añadir Archivo Añadir Archivo

Al hacer clic en esta opción, aparecerá la ventana '**Seleccionar uno o más archivos para abrir**' de donde puede localizar y seleccionar archivos JPEG /JPG deseada para ser reparado. Todos los se enumerarán los archivos seleccionados en la aplicación.

Añadir Archivo

#### Añadir Archivo

Al hacer clic en esta opción, aparecerá la ventana '**Seleccionar uno o más archivos para abrir**' de donde puede localizar y seleccionar archivos JPEG /JPG deseada para ser reparado. Todos los se enumerarán los archivos seleccionados en la aplicación. De forma predeterminada, todas las casillas de verificación están marcadas para todos los archivos seleccionados. Desactive los archivos que no sean necesarios.

Eliminar Archivo

#### **Eliminar Archivo**

Utilizer para borrar archivos de la lista.

#### **Otras Opciones de los Botones**

| ?   | <b>Ayuda</b><br>Haga clic en este botón para abrir la guía de ayuda al usuario.                                |
|-----|----------------------------------------------------------------------------------------------------|
| 8   | <b>Registrarse</b><br>Haz clic en este botón para registrar el software después de la compra.                  |
| (j) | <b>Sobre</b><br>Haga clic en este botón para leer la información acerca <b>Stellar Phoenix</b><br>JPEG Repair. |
| 0   | Actualizar                                                                                                    |
|     | Haga clic en este botón para actualizar su programa. Utilice esta opción                                       |
|     | para cheque ya sea versiones mayores o menores del programa.                                                   |

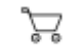

#### Comprar en línea

Haga clic en este botón para comprar **Stellar Phoenix JPEG Repair** en línea.

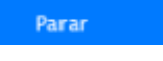

#### Parar

Haga clic en este botón para cancelar el proceso de reparación.

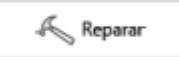

#### Reparar

Este botón se inicia el proceso de reparación.

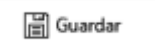

#### Guardar

Este botón se utiliza para guardar el archivo reparado.

## ✓ Seleccionar Todo✓ Seleccionar Todo✓ Seleccione esta operational

Seleccione esta opción para seleccionar o anular la selección de todos los archivos de la lista.

Ocultar Miniaturas

#### Ocultar/Mostrar miniatura Utilice esta opción para ocultar o mostrar imágenes en miniatura de los

Mostrarminiatura

 $\leftarrow$ 

archivos JPEG.

#### Espalda

Haga clic en este botón en cualquier momento para pasar a la pantalla anterior.

## Comprar el Software

#### **Ordene Stellar Phoenix JPEG Repair**

El programa informático puede comprarse en línea. Para los detalles de los precios y para hacer el pedido, tiene que visitar a <u>https://www.stellarinfo.com/es/compra-online.php?compra=66</u>

Alternativamente, si está utilizando la versión demo, puede hacer clic en el icono **Comprar en línea** desde la pantalla principal de la interfaz.

## **Registro del Software**

La versión demo sólo se utiliza con fines de evaluación y debe registrarse al final para poder utilizar todas las funciones del programa. El programa se puede registrar usando la Clave de Registro que recibirá por correo electrónico después de comprar el programa.

#### Para registrar el programa:

- 1. Ejecute la version demo del programa Stellar Phoenix JPEG Repair.
- 2. En la interfaz principal del usuario, haga clic en la opción **Registrarse**. La ventana de *Registrarse* se muestra según aparece más abajo.

|     | Registrieren                                                                                 |              |  |  |
|-----|----------------------------------------------------------------------------------------------|--------------|--|--|
|     | Geben Sie zur Registrierung und Aktivierung des Produkts den<br>Registrierungsschlüssel ein. |              |  |  |
| (8) |                                                                                              | Registrieren |  |  |
| 0   | Sie erhalten den Registrierungsschlüssel per E-Mail.                                         | Abbrechen    |  |  |
|     | Ich habe den Registrierungsschlüssel nicht.                                                  | Jetzt kaufen |  |  |

- Si no tiene clave de registro, Haga clic en el vínculo Cómprelo ahora en la ventana para ir en línea y comprar el producto.
- 4. Una vez que se confirma el pedido, se le enviará una Clave de Registro al correo electrónico que proporcionó.
- 5. Escriba la **Clave de Registro** y haga clic en el botón **Registrarse** (Por favor, asegúrese de que tiene una conexión a internet activa).
- 6. El programa automáticamente se comunicará con el servidor de licencias para verificar la clave introducida. Si la clave introducida es válida, el programa será registrado con éxito.
- 7. El mensaje 'La Activación se ha completado correctamente' se muestra una vez que el proceso se ha completado con éxito. Haga clic en OK.

## Actualización del Software

Actualización disponible **Stellar Phoenix JPEG Repair** le permite comprobar y instalar las últimas actualizaciones de la aplicación. Esto le ayudará a mantener su solicitud actualizada. Si hay actualizaciones disponibles para el producto, Asistente de actualización aparece mientras se ejecuta **Stellar Phoenix JPEG Repair**.

- Ejecutar Stellar Phoenix JPEG Repair.
- En el menú Herramientas, Haga clic en botón actualización  $\heartsuit$  .
- Si hay actualizaciones disponibles, se muestra la ventana de actualización.
- Presionan Actualizar, el programa informático empezará a descargar archivos del servidor.
  Cuando el proceso está completo, el programa informático mejorará a la última versión.

## **Dispositivo Técnico**

Nuestros profesionales de Soporte Técnico le darán soluciones para todas las preguntas relacionadas con productos Stellar.

Puede llamarnos o contactar en línea nuestra sección de apoyo en http://www.stellarinfo.com/support/

Para detalles de precios y poner la orden, presione <u>https://www.stellarinfo.com/es/compra-online.php?compra=66</u>

Chatee en vivo con un técnico En línea en http://www.stellarinfo.com

Busque en nuestra extensa Base de Conocimientos en http://www.stellarinfo.com/support/kb/

Envíe la consulta a http://www.stellarinfo.com/support/enquiry.php

Comuníquese por Email con Stellar Support a través de support@stellarinfo.com

#### Servicio de soporte en línea

| Lunes a viern | es [24 horas/24] |
|---------------|------------------|
|---------------|------------------|

| EE.UU (Servicio libre de cuestiones preventas) | +1-877-778-6087        |
|------------------------------------------------|------------------------|
| EE.UU (Cuestiones postventa)                   | +1-732-584-2700        |
| RU (Europa)                                    | +44-203-026-5337       |
| Australia y Asia Pacífico                      | +61-280-149-899        |
| Países Bajos Soporte pre y post Ventas         | +31-208-111-188        |
| Mundo entero                                   | +91-124-432-6777       |
| Correo electrónico Pedidos                     | orders@stellarinfo.com |